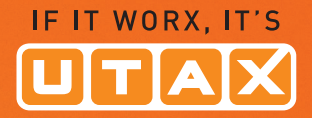

# **BEDIENUNGS-ANLEITUNG**

DIGITALES ••• FARB-MULTIFUNKTIONSSYSTEM

P-C2660 MFP P-C2665 MFP

Kopieren/Drucken/Scannen/Faxen DIN A4

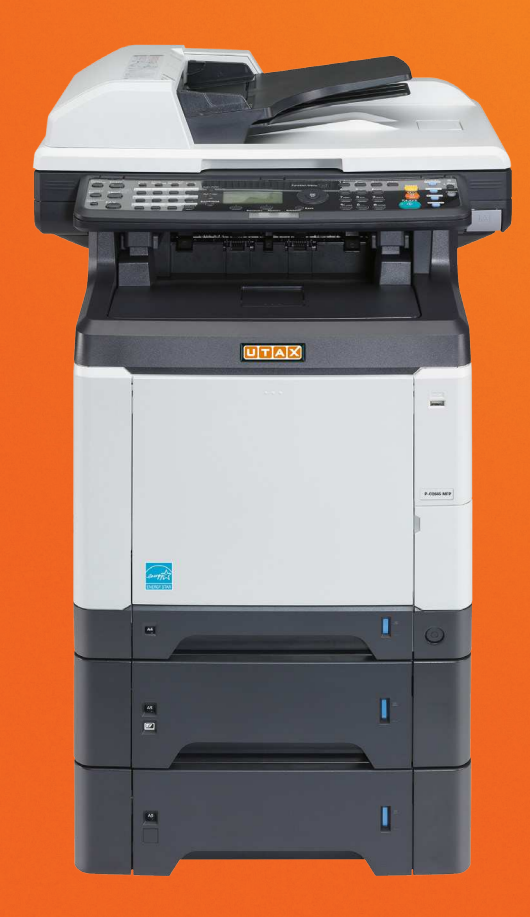

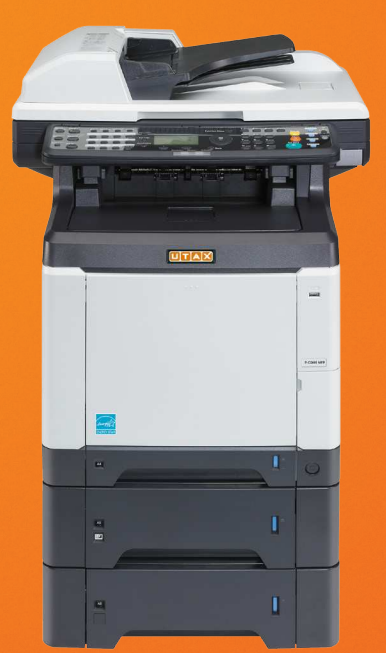

# Berichte drucken/Nachricht senden

Sie können Berichte ausdrucken, um die Einstellungen und den Status des Geräts zu überprüfen. Die Standardeinstellungen für den Druck der Ergebnisberichte können ebenfalls konfiguriert werden.

**HINWEIS:** Wenn Benutzer-Logins aktiviert sind, können Sie nur drucken, nachdem Sie sich als Administrator angemeldet haben. Wählen Sie, ob die Statusseite in Farbe oder Schwarz/weiß gedruckt wird. Siehe Farbmodus festlegen im 8-105.

# Berichte drucken

Folgende Berichte sind druckbar.

## Menüplan

Dient zum schnellen Finden von Einstellungen und erleichtert die Bedienung.

| Menüplan         |  |
|------------------|--|
|                  |  |
| Firmware Version |  |
|                  |  |
|                  |  |
|                  |  |
|                  |  |

### Statusseite

Hier finden Sie alle Informationen wie z. B. die aktuellen Einstellungen, verfügbarer Speicher, sowie installierte Optionen.

| Statusseite     |  |
|-----------------|--|
|                 |  |
|                 |  |
| Einmuse Versien |  |
|                 |  |
|                 |  |
|                 |  |
|                 |  |
|                 |  |
|                 |  |
|                 |  |
|                 |  |

### Schriftartenliste

Hier werden die Muster der Schriften ausgedruckt, die auf dem Gerät installiert sind.

Г

|                 | nternal Caslable a  | nd Ditmo   | nnad Eanta Liat   |                 | ECODIDE |
|-----------------|---------------------|------------|-------------------|-----------------|---------|
|                 | internal Scalable a |            | pped Fonts List   |                 | ESCHIDE |
|                 | Font Name           | Scalable/B | itmap Password Se | election [FSET] | Font ID |
| 000000          |                     |            |                   |                 |         |
|                 |                     |            |                   |                 |         |
|                 |                     |            |                   |                 |         |
|                 |                     |            |                   |                 |         |
| Internal Scalab | le and Bitmapped    | Fonts Lis  | st PR             | ESCRIBE         |         |
| ſ               |                     | _          |                   |                 |         |
| Font Name       | Scalable/Bitmap     | Password   | Selection [FSET]  | Font ID         |         |
|                 |                     | 0001       |                   | 0000            |         |
|                 |                     | 0001       |                   |                 |         |
|                 |                     | 0001       |                   | 0000            |         |
|                 |                     |            |                   |                 |         |
|                 |                     |            |                   |                 |         |
|                 |                     | 0001       |                   |                 |         |
|                 |                     | 0001       |                   |                 |         |
|                 |                     | 0001       |                   |                 |         |
|                 |                     | 0.001      |                   |                 |         |
|                 |                     | 0001       |                   | 1111            |         |
|                 |                     | -          |                   |                 |         |
|                 |                     |            |                   |                 | ~       |
|                 | 1                   |            |                   |                 |         |

#### **Optionaler Netzwerkstatus**

Sie können Informatione über die installierte Netzwerk-Karte oder die WLAN-Karte abrufen.

Gehen Sie wie folgt vor, um Menüplan / Statusseite /Schriftartliste /den optionalen Netzwerkstatus auszudrucken.

| Sys<br>01        | stMen. /Zähler: � 🕅<br>Listendruck |  |
|------------------|------------------------------------|--|
| 02               | Zähler                             |  |
| 03               | System/Netzwerk                    |  |
|                  | [Beenden ]                         |  |
| Listendruck: 💠 🕰 |                                    |  |
| 01               | Bericht drucken                    |  |
| 02               | AdminberEinst.                     |  |
| 03               | Ergeb.berEinst                     |  |

[Beenden ]

- 2 Drücken Sie auf **OK**. Das Menü Bericht drucken erscheint.
- 3 Drücken Sie △ oder ▽, um [Bericht drucken] zu wählen.